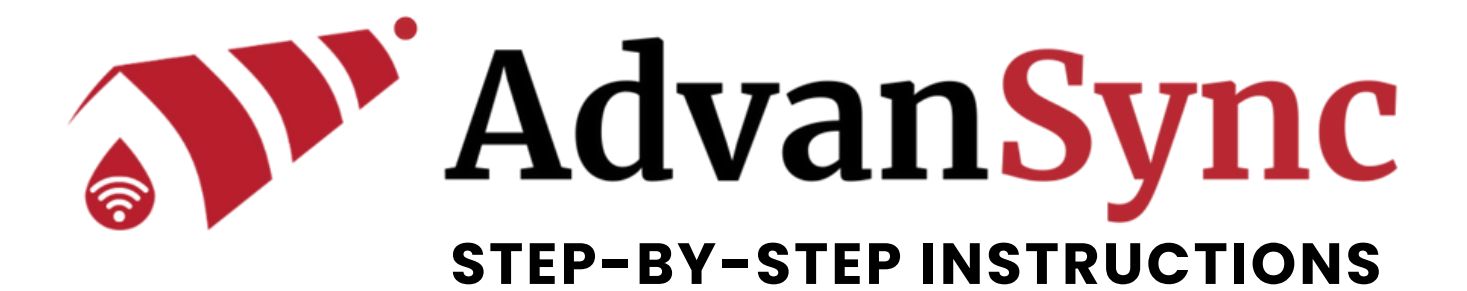

#### WHAT ITEMS WILL BE SHIPPED TO YOU:

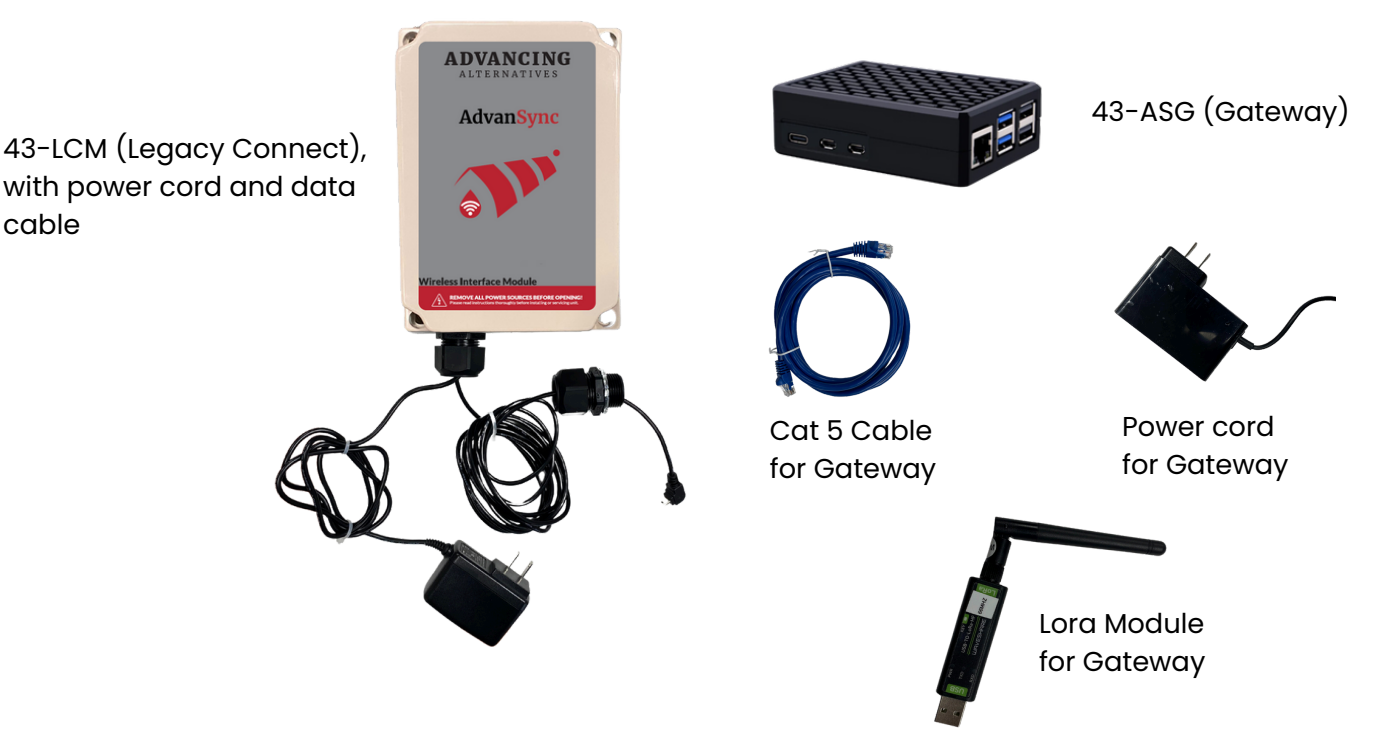

# OTHER MATERIALS YOU WILL NEED (NOT PROVIDED BY ADVANCING ALTERNATIVES):

Laptop for dropping new code into controller

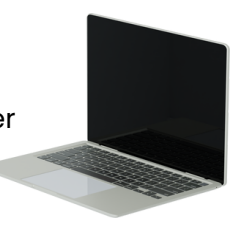

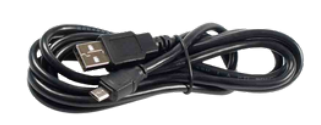

USB Type A to USB Mini

L

Screws and other mounting material, as needed

#### WHAT WILL BE E-MAILED TO YOU:

• New code for controller (see page 3)

### HARDWARE INSTALLATION

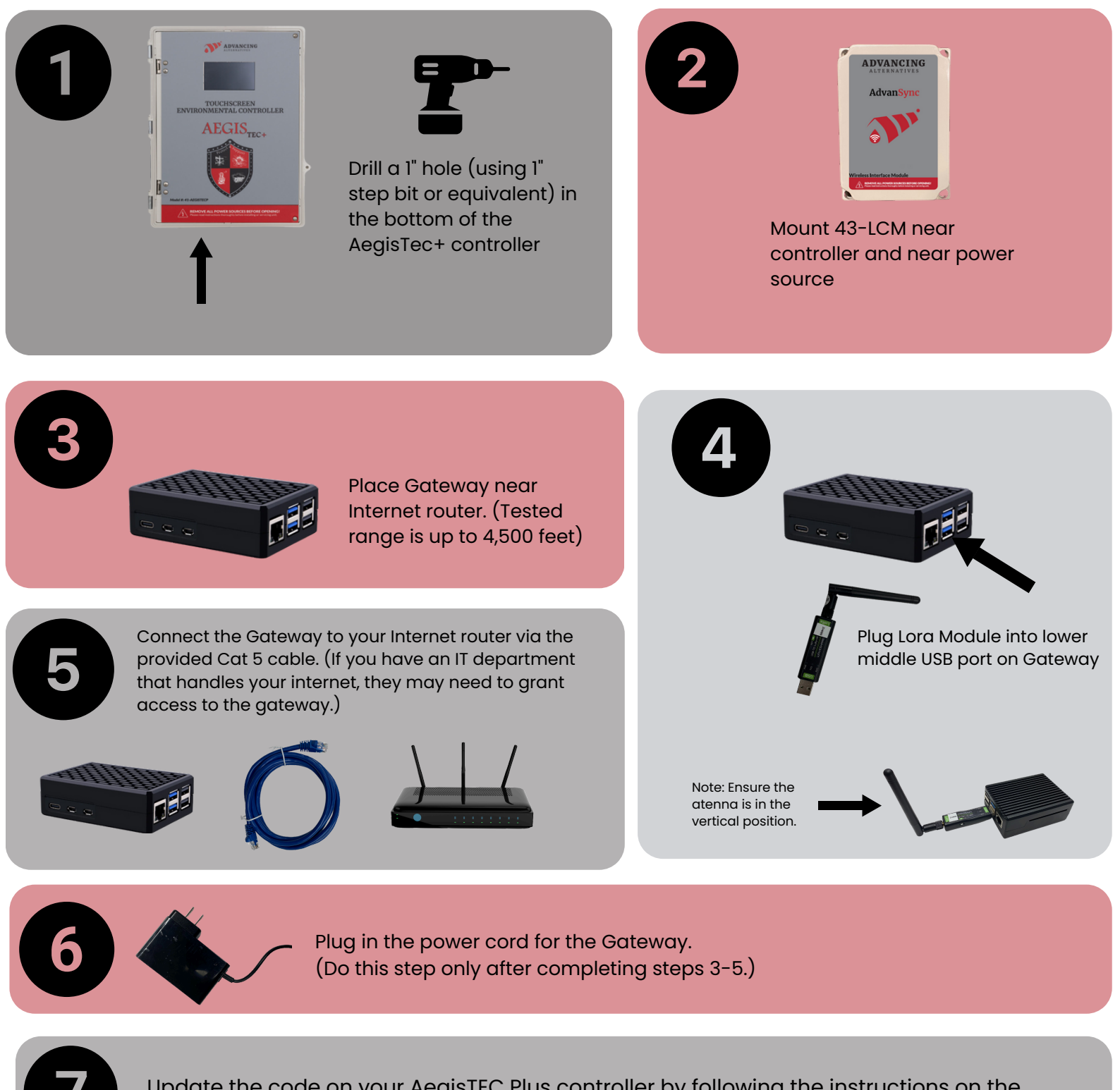

Update the code on your AegisTEC Plus controller by following the instructions on the following page.

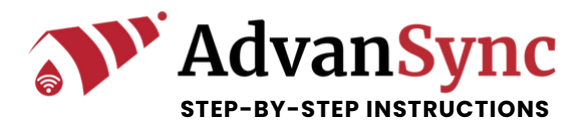

#### AegisTEC Plus Code Version Update

For AdvanSync Installation

Prior to completing these steps, use the PDF to record your current configuration and set-points.

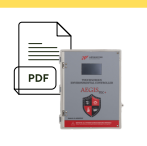

- 1. Enter the AegisTEC Plus Configuration menu and use the Prior or Next button to
- navigate to P30.

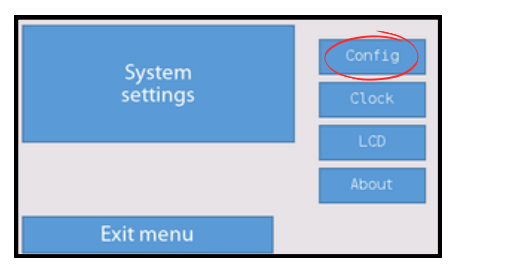

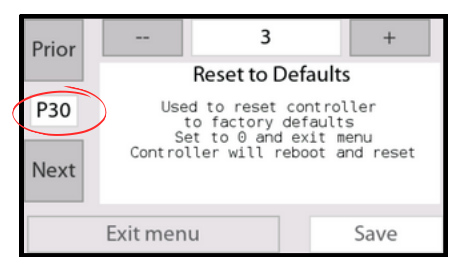

2. Set P30 to "0" using the plus (+) or minus (-) button and then press Save. And then exit menu. The controller will reboot. (Note: The controller will revert to its original settings. You will need to enter configuration and set-points again.)

3. Connect USB 2.0 cable to computer and the AegisTEC Plus interface port.

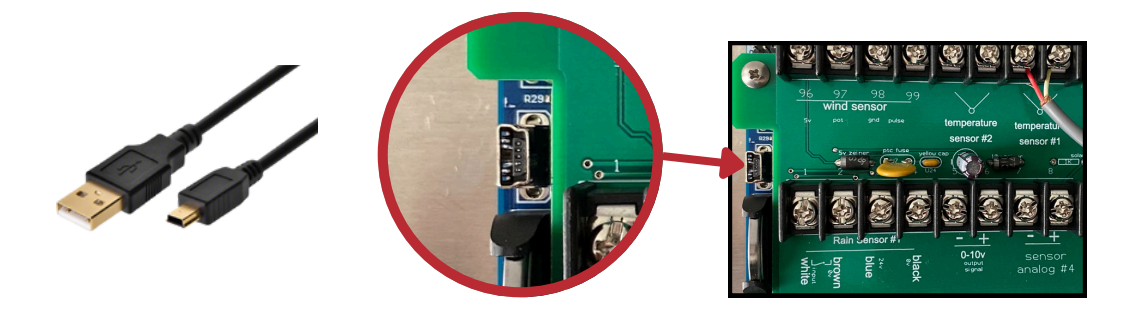

4. Windows Explorer will recognize the AegisTEC Plus (AV430\_1901 in the image).

| AV430_1901                                                                                   | X 🛓 Downloads X +                           | - u x               |
|----------------------------------------------------------------------------------------------|---------------------------------------------|---------------------|
| $\leftarrow \rightarrow \uparrow$                                                            | C □ → This PC → AV430_1901 →                | Search AV430_1901 Q |
| ⊕ New ~ 🐰                                                                                    | C C (2) (2) (2) (2) (2) (2) (2) (2) (2) (2) | Details             |
| This PC     Soft AV430_1901     Windows-SSD     KINGSTON (D)     E Company (M)     Sales (S) | System Firmware<br>5,79 MB free of 8.00 MB  |                     |

5. Drag the code provided by Advancing Alternatives (b1n file) into the System Firmware.

| AV430_1901                             | × Code             | X +                             | AV430_1901                                                                                    | X 🛓 Downloads X            | +               | - 0 3               |
|----------------------------------------|--------------------|---------------------------------|-----------------------------------------------------------------------------------------------|----------------------------|-----------------|---------------------|
| $\leftarrow \rightarrow \uparrow$      | C > Downloads > Co | de                              | $\leftarrow \rightarrow  \uparrow  \sigma$                                                    | □ → This PC → AV430_1901 → |                 | Search AV430_1901 Q |
| O New Y                                |                    | The first and the second second | ⊙ New - 👗 🖉 [                                                                                 | 🛅 🗐 🙁 🗑 🏦 Son -            | 8= View         | Details             |
| Mome Gallery Golochive - Persc         | v Today            | 10 DOL 0 & New 0                |                                                                                               | 579 MB free of 8.00 MB     | System Fernware |                     |
| Desktop  Desktop  Downloads  Documents | n<br>n             |                                 | <ul> <li>⇒ Sales (5)</li> <li>⇒ UPS (J)</li> <li>⇒ Sage (2)</li> <li>~ KNG5TON (D)</li> </ul> |                            |                 |                     |
| Pictures 🖈                             |                    |                                 | > The Rent                                                                                    |                            |                 |                     |

6. The controller will automatically update the firmware and reboot.

## CREATE ONLINE ACCOUNT AND ACTIVATE ADVANSYNC

**1**. Access the "About" section of the AegisTEC Plus controller touchscreen by clicking About. Locate the alpha-numeric serial number on the screen. You will need this serial number to add a controller on AdvanSync.

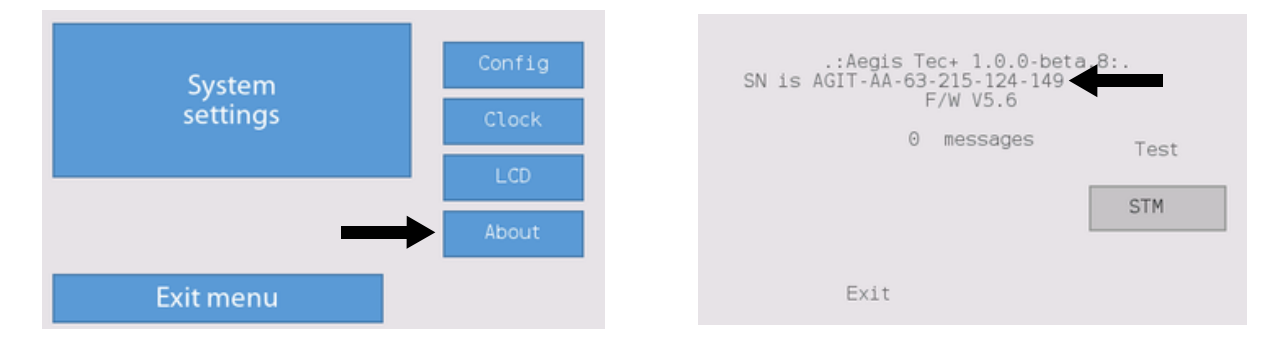

2. Visit the following website to create your online account: <u>https://advansync.io/signup</u> Read the <u>terms and conditions</u> and complete sign-up.

3. You will receive an activation e-mail to the e-mail address you entered. (You may encounter a login error during the sign-up process. This is normal and will be resolved during your set-up call with Advancing Alternatives.)

4. After activating your account, please ensure your Gateway is connected to the Internet, and then visit <u>advancingalternatives.com/connect</u> to set up a phone call with Advancing Alternatives to finalize the set-up.

The step below will be completed during your call with Advancing Alternatives.

5. Click [+Add new] to add a new controller. Enter a name for the controller (your choice) and then enter the serial number (include dashes and must begin with A).

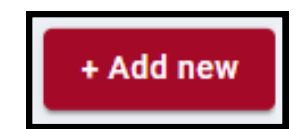

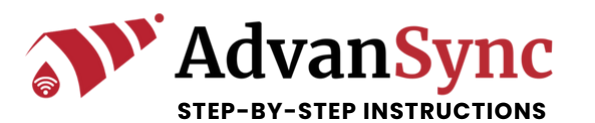

| dd controller                         |        |      |
|---------------------------------------|--------|------|
| Controller Name*                      |        |      |
| Alfa numeric serial number*           |        |      |
| Must include dashes and beings with A |        |      |
|                                       | Cancel | Crea |